# VALLEYCARE OLIVE VIEW-UCLA MEDICAL CENTER/HEALTH CENTERS HEALTH INFORMATION MANAGEMENT SERVICES POLICY & PROCEDURE

## NUMBER: 1516 VERSION: 1

## SUBJECT/TITLE: HIMS - INPATIENT ABSTRACT DATA ENTRY

- **POLICY:** Data entry is required by JCAHO Guidelines
- **PURPOSE:** To maintain diagnostic and operation indexes as required by JCAHO

#### DEPARTMENTS: HEALTH INFORMATION MANAGEMENT SERVICES

**DEFINITIONS:** Tracking of diagnosis and procedure codes

**PROCEDURE:** Enter abstracted data into the Affinity Computer System. **HIST,HIT,HIA** 

The abstracted information is entered into the Affinity System by the following method:

- Double click the affinity icon
- Enter your assigned user code and password
- SELECT MRA
- Abstract Chart
- Enter the patient MRUN number enter or Account number F7
- Select the correct inpatient stay dates and enter
- Patient data summary appears-select 11. Make sure the priority type, Point of Origin and Discharge status are correct. Enter the Intensive Care Unit (ICU) days (if applicable), CCU days (if applicable), or Days in Special Unit (if applicable), and Days on Mech Ventilator.
  For OSHPD we are particularly interested in the discharge status of transfer to another facility, Home Health and Skilled Nursing Facility. Follow the commands at the bottom of the page if corrections need to be made. We also capture: Do Not Resuscitate (DNR), Misadventures and Restraints.
  - Add attending physician yes, hit insert and type in the physician last name, first name or the physician ID

#### HIMS - INPATIENT ABSTRACT DATA ENTRY

SUBJECT/TITLE: Policy Number: Page Number:

1516 2

number, then press enter.

- Add consulting physicians if applicable, press enter
- Add Other physicians, press enter
- Press F7 to invoke Quantim coding after completing the coding in quantim coding you will need to assign the present on admit Y, N, U.
- Once you have completed your code assignment and present on admit Print the abstract from quantim and then hit save this returns you to affinity.
- Assign modifiers to diagnosis codes.
- Assign Date and Physician to procedure codes
- Assign date, Physician and modifier if applicable to CPT procedure codes.
- Enter the coder number, date, Abstracto, date.
- Complete YES, press enter to automatically answer any other questions until you reach the start menu again.

| SUBJECT/TITLE: | HIMS - INPATIENT ABSTRACT DATA ENTRY |
|----------------|--------------------------------------|
| Policy Number: | 1516                                 |
| Page Number:   | 3                                    |

| References:                                             |                  |  |
|---------------------------------------------------------|------------------|--|
| Approved by: Tillie Acosta (Medical Records Director I) | Date: 11/22/2010 |  |
| Review Date: 11/22/2013                                 | Revision Date:   |  |
| Distribution: Health Information Management             |                  |  |
| Original Date: 11/22/2010                               |                  |  |